## CONVERSION CAMPAIGN TRACKING

Global Media | Düsseldorf | Jul 2, 2021

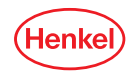

# AGENDA

# General overview of Tracking possibilities

- Google Campaign Manager Floodlights
- Google Ads Connection with GA

- Pixel implementation for external publishers
- Facebook Pixel implementation

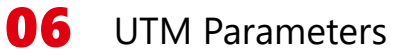

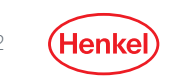

## THE FOCUS TODAY IS ON THE PERFORMANCE PART PIXELS CAN BE USEFUL FOR THE WHOLE FUNNEL

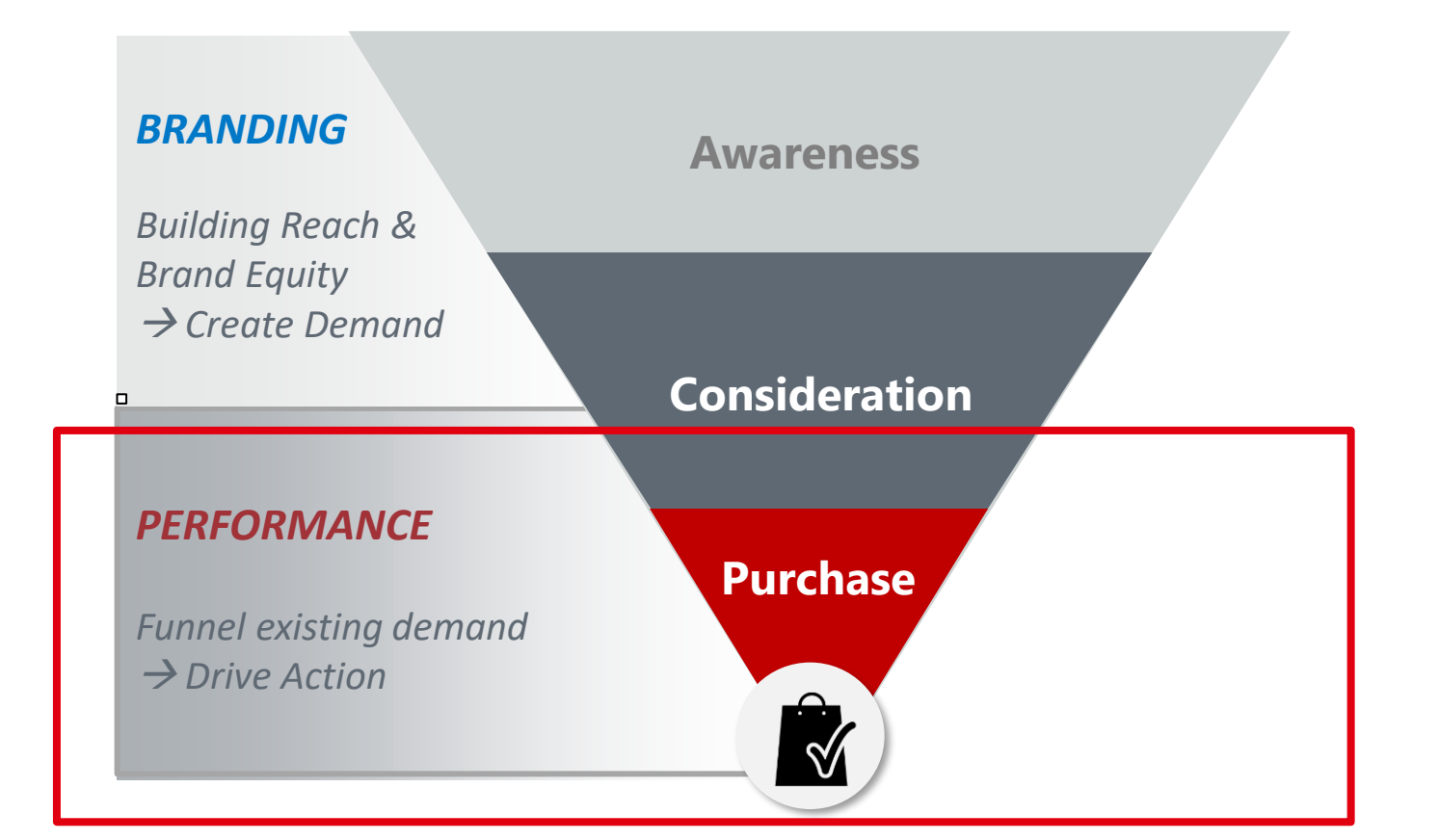

Henkel

## TRACKING KEY ACTIONS ALONG THE USER JOURNEY KPIS & INFLUENCING FACTORS – EXAMPLE FOR CRM ACTIVATION

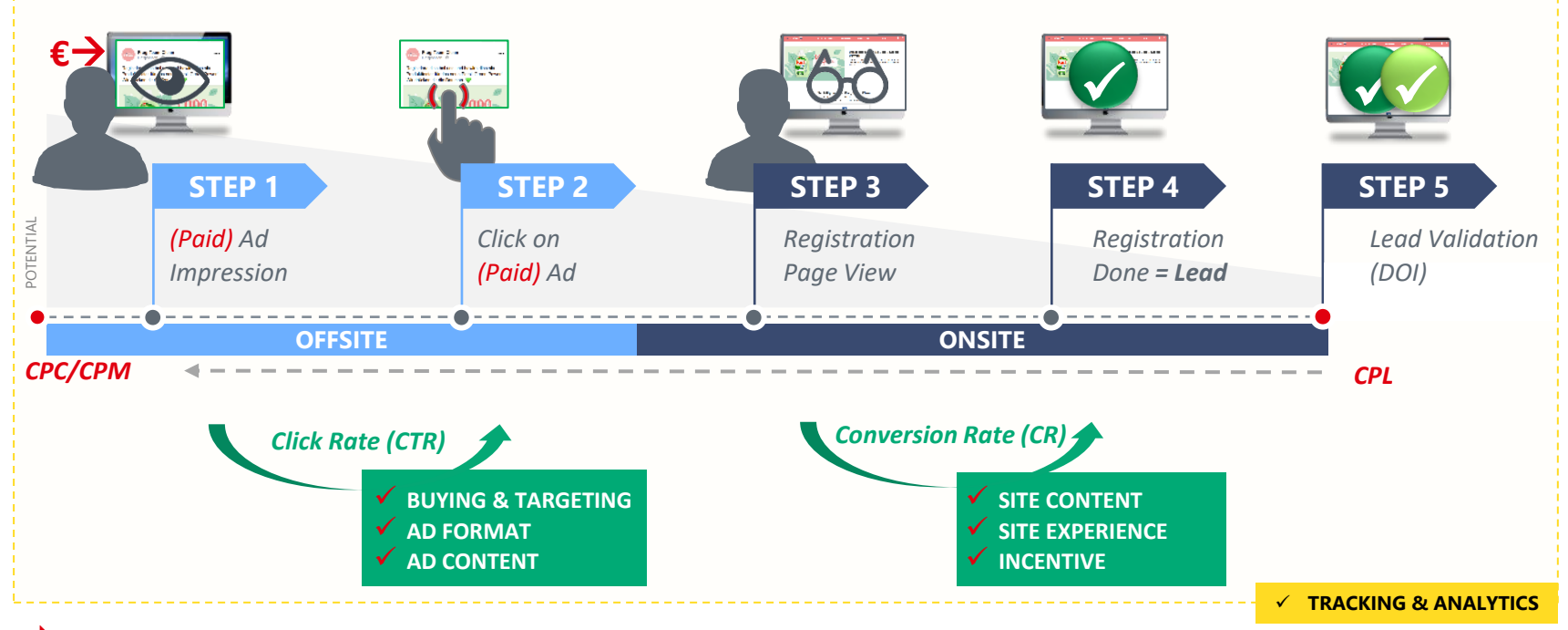

Each step counts on to way to an optimal CPL

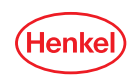

## CHECKLIST

### STEPS & PRE-REQUISITES FOR TRACKING SETUP

**Identify** the consumer journey

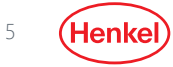

## STEP 1: IDENTIFY THE CONSUMER JOURNEY CHECK WHICH STEPS TO TRACK

#### 1. What are the steps to track?

2. Which steps do I need to reach again? (re-target)

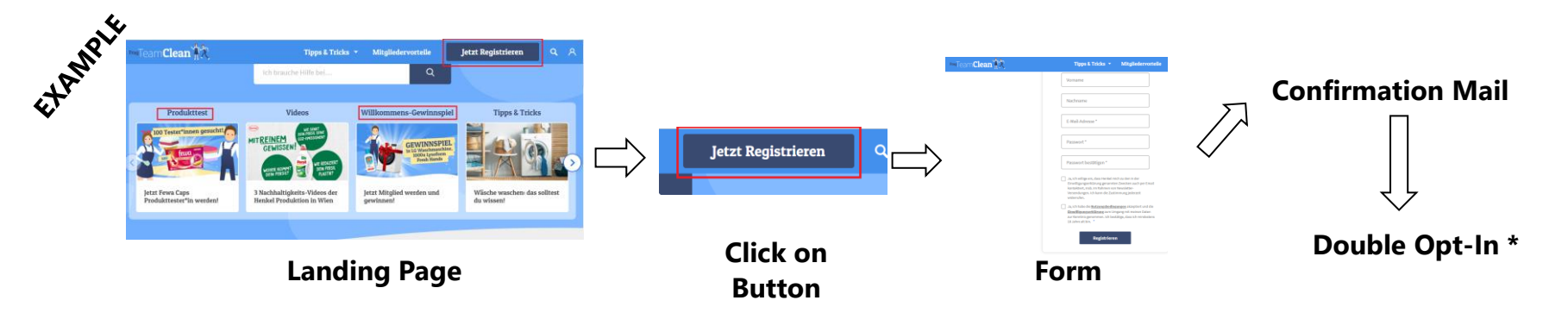

#### For a proper campaign tracking it is recommended to track all the funnel steps.

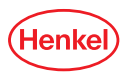

\* Email confirmation

## CHECKLIST

## STEPS & PRE-REQUISITES FOR TRACKING SETUP

**Identify** the consumer journey

2. Brief Google Analytics Audiences & Goals to SSC Team

7 Henkel

Onsite basics

## STEP 2: SETUP GOOGLE ANALYTICS AFTER WEBSITE LAUNCH CREATE GOALS AND AUDIENCES IN GA

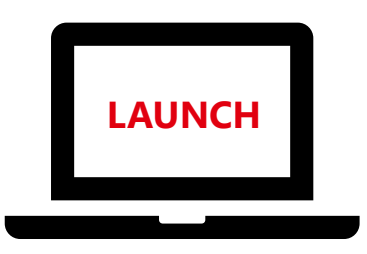

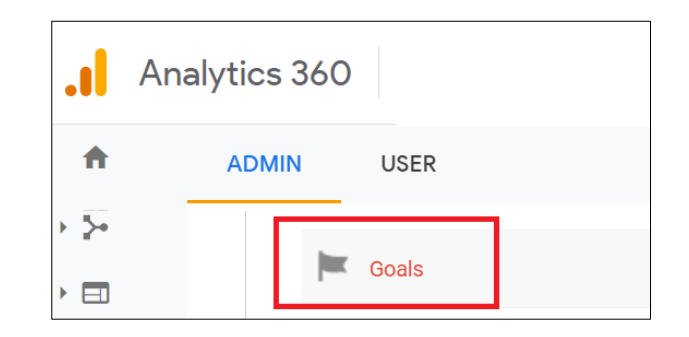

Relevant mostly for website Analytics, Media uses also this setup.

|            | Analytics 360          |  |
|------------|------------------------|--|
| A          | ADMIN USER             |  |
| • 🖃        | Y Audience Definitions |  |
| ) <b>(</b> | Audiences              |  |

8 (He

## STEP 2: AUDIENCES & GOALS DEPEND ON USE CASE EXAMPLES FOR GOALS & AUDIENCES

e.g. for

sign-ups

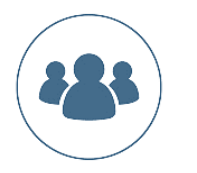

### Audiences

- All Website Visitors
- For every funnel step like:
  - Start filling the form
  - Mid-level registration
  - Complete registration (after Double Opt-In)
- Quality visitors (spent at least 5" on the website)

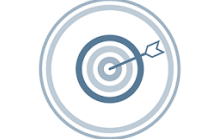

#### Goals

- Mid-Level Registrations
- Complete Registration (after Double Opt-In)
- Shopping cart steps
- Transaction
   confirmation/Buyers

e.g. for sign-ups

e.g. for sales

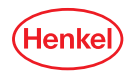

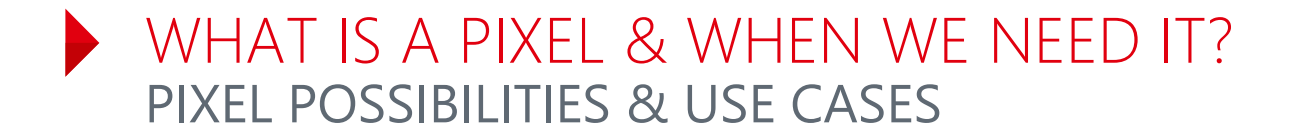

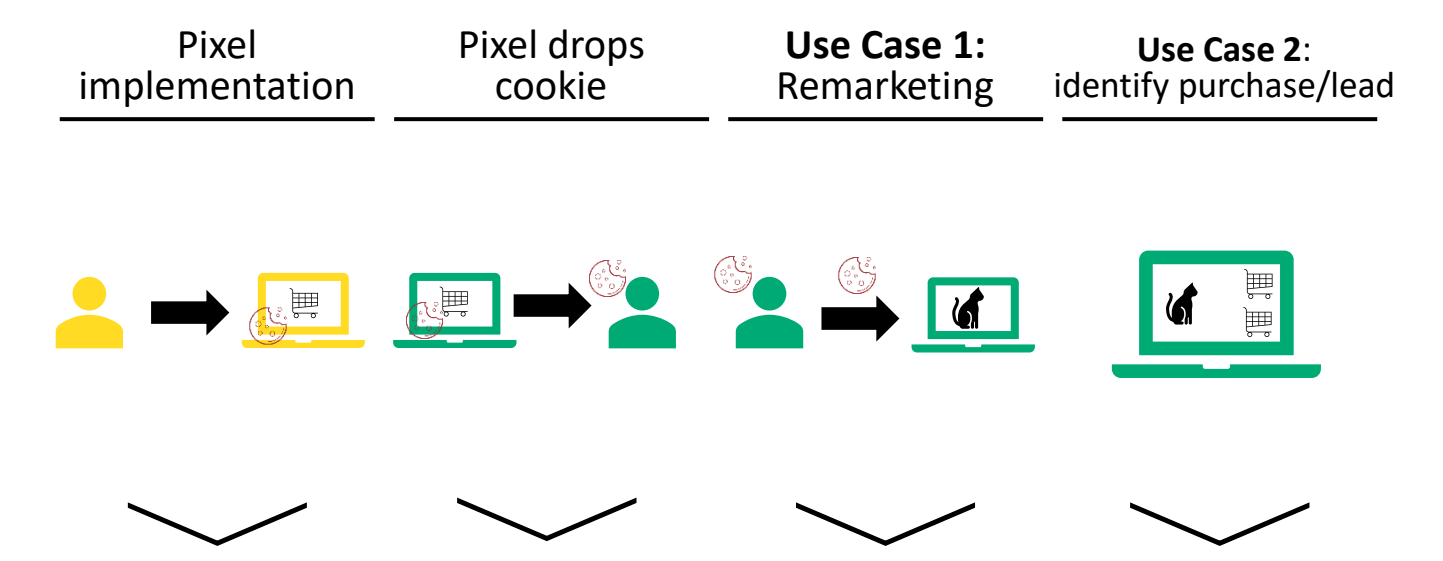

A part of code (mostly javascript) is implemented on the website.

Pixel drops a cookie – a small file stored on the user's computer by the browser Same user browses other sites and the cookie is used to identify them (Retargeting) Visitor is served ads and afterwards generates a sale or lead.

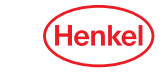

## PIXEL IMPLEMENTATION IS NOT THE ONLY SOLUTION TRACKING POSSIBILITIES

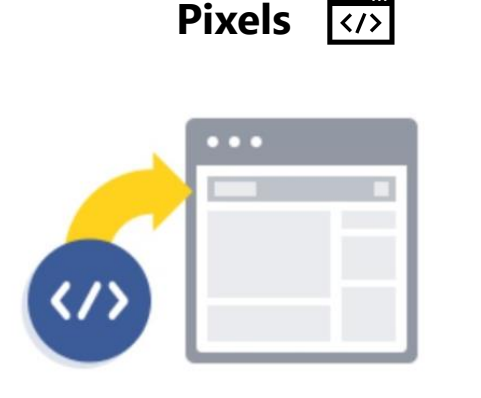

- A part of code (script) implemented on the website
- 2 available types of pixels, retargeting & conversion

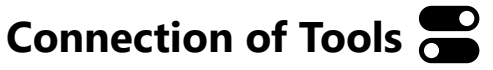

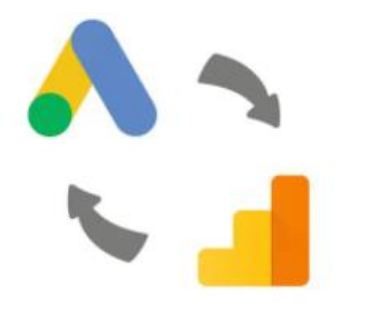

- Possibility to connect Google Tools
- Enables us to push directly audiences and goals from Google Analytics to Google Ads/other Google Tool

#### **UTM Parameters**

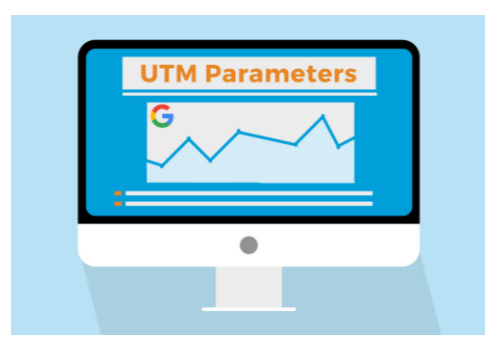

- Use web analytics tracking parameter to extend regular destination URL
- Track campaign details in Google Analytics

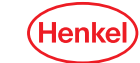

12

## THERE IS A DIFFERENT PROCESS FOR EVERY CHANNEL OVERVIEW OF TRACKING SOLUTION PER CHANNEL

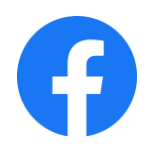

Pixel Intergration

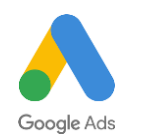

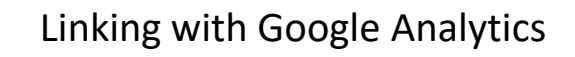

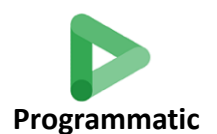

Pixel Intergration & Linking with Google Analytics

</>

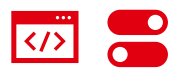

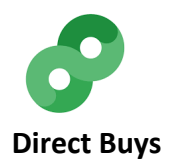

Pixel Intergration

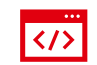

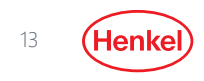

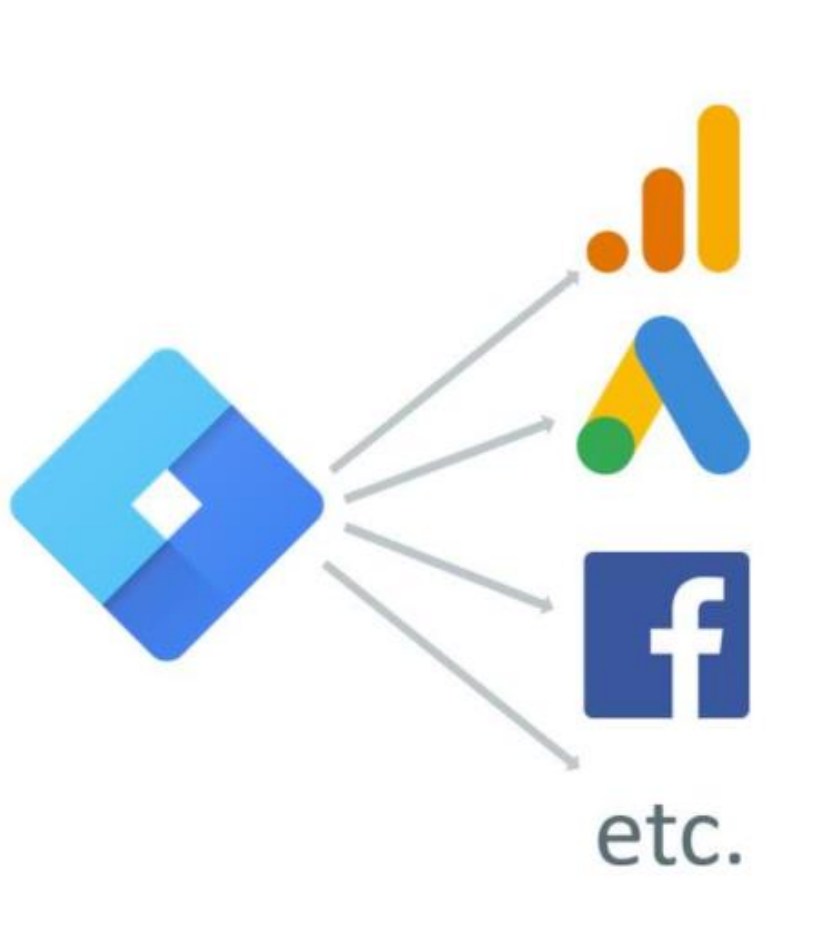

## HENKEL USES GTM\* HENKEL TRACKING SETUP

Henkel uses **Google Tag Manager** for pixel implementation on our websites.

- Container Tags are being implemented on the website and all further pixels in Tag Manager
- Container Tags are like a bookshelf, being assembled once in the room and then you can put in as many books as you want
- Many advantages for us (better structure, time saving, more flexibility etc.)

### **NO direct implementations!**

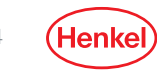

## CHECKLIST

### STEPS & PRE-REQUISITES FOR TRACKING SETUP

**Identify** the consumer journey

5.

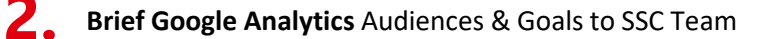

**3** Link Google Ads with Google Analytics

**4** Setup Campaign Manager for programmatic

Implement Facebook Pixels for Facebook/Instagram

**6** Brief external Pixels for IO/Direct Buys

Depending on channels selected for activation

15

Onsite basics

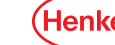

# AGENDA

General overview of Tracking possibilities

Pixel implementation for external publishers

- Google Ads– Connection with GA & Youtube Channel Connection
- Google Campaign Manager -Floodlights

Facebook Pixel implementation

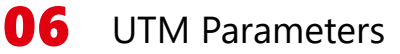

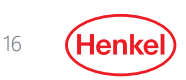

# GOOGLE ADS NEEDS TO GET LINKED WITH GA ASSOCIATION OF GOOGLE ANALYTICS WITH OTHER GOOGLE TOOLS

|      | Analytics 360 | Henkel AG & Co. KGaA > askteamclean.com<br>askteamclean.com - Poland | •   | Q Try searching "Pageviews   |
|------|---------------|----------------------------------------------------------------------|-----|------------------------------|
| A    | ADMIN         | USER                                                                 |     |                              |
| → ■■ |               |                                                                      |     |                              |
| • 🕓  | Ŧ             | All Filters                                                          | PRO | DUCT LINKING                 |
| • •  | i i           | Rubbish Bin                                                          |     | Google Ads Linking           |
| • 5• |               |                                                                      |     | AdSense Linking              |
| • 🗉  |               |                                                                      |     | Ad Exchange Linking          |
| × P  |               |                                                                      |     | Salesforce Marketing Cloud   |
|      |               |                                                                      |     | Google Marketing Platform    |
| ß    |               |                                                                      |     | Display & Video 360 Linking  |
| °C,  |               |                                                                      |     | Campaign Manager 360 Linking |
| Q    |               |                                                                      |     | Search Ads 360 Linking       |
| ۵    |               |                                                                      | 69  | All Products                 |

- Step 1: Check which audiences & goals you need and if any of them is missing in Google Analytics
- Step 2: Provide Google Ads ID & Name to Peter Farkas (L) or Kamil Bodnar (B) for account linking.
- Step 3: Brief the extra Audiences/Goals need and let Peter/Kamil push the audiences & goals to Google Ads Account.
- Step: 4: Inform the agency that it has been done.

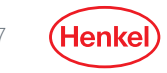

# AGENDA

# **01** General overview of Tracking possibilities

- **O2** Google Ads– Connection with GA & Youtube Channel Connection
- **03** Google Campaign Manager - Floodlights

- **04** Pixel implementation for external publishers
- **05** Facebook Pixel implementation

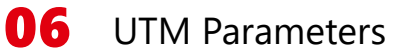

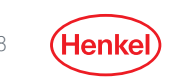

## CAMPAIGN MANAGER PIXELS USED FOR PROGRAMMATIC CAMPAIGN MANAGER PIXELS

#### When?

• For **optimisation** of performance programmatic campaigns running in DV360.

#### **Important Points**

- Provide concrete information for the correct implementation in the e-mail, where the pixel should get implemented (Example shared).
- Agency **must** confirm that the programmatic DV360 advertiser will be deleted after contract termination.

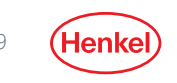

## HENKEL CAMPAIGN MANAGER PROCESS STEP BY STEP STEPS THAT NEED TO BE FOLLOWED

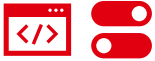

# Identify tracking steps

#### Media Agency/Local Henkel

Check the customer journey of your website and identify which steps need to be tracked.

#### Legal Check

#### Local Henkel

Adapt the global Google disclaimer according to your local law, check with legal and implement it on the website.

#### **Pixel Briefing**

#### Media Agency/Local Henkel

The agency should fill out and sign the Floodlight request form (media manager signs as well) and send it to Global Media Team (Veronika Lehotska) for creation. DV360 Partner and Advertiser ID needs to be provided also.

## Audience Briefing

#### Henkel

In case additional Audiences are needed, brief them to Peter Farkas (L) or Kamil Bodnar (B).

#### Consent Management

#### Henkel

After pixel implementation check with website Team that pixels are included in OneTrust

# AGENDA

- General overview of Tracking possibilities
- Google Ads– Connection with GA & Youtube Channel Connection
- Google Campaign Manager Floodlights

# Pixel implementation for external publishers

Facebook Pixel implementation

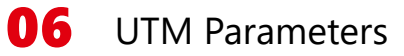

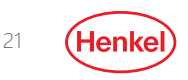

## 3<sup>RD</sup> PARTY PIXELS BRIEFING PROCESS STEPS THAT NEED TO BE FOLLOWED FOR PIXEL IMPLEMENTATION

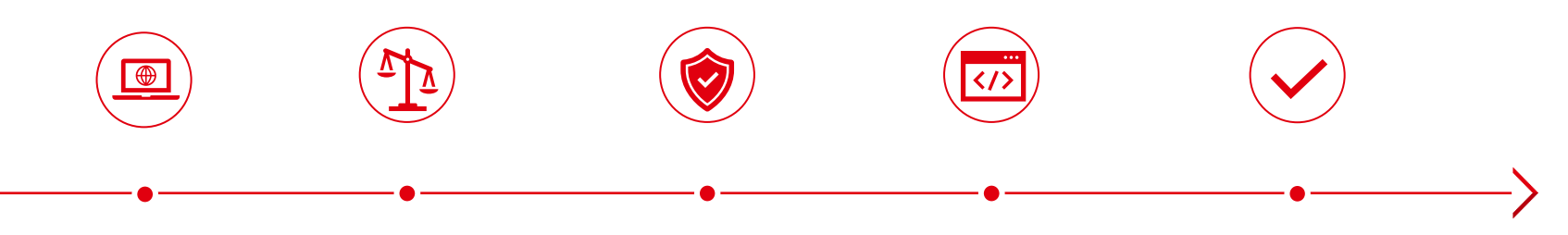

# Identify tracking steps

#### Media Agency/Local Henkel

Check the customer journey of your website and identify which steps need to be tracked. Agency sends disclaimers for all partners/publishers that need a pixel integration.

## Legal Check

#### Local Henkel

Check with legal if they approve the disclaimers and allow the pixel implementation.

#### Disclaimers' Implementation

#### Local Henkel

Implement the disclaimers on the website.

# Pixel Briefing

Brief the pixel implementation in TagManager at Torsten Senz (L) or Kamil Bodnar (B).

#### Consent Management

#### Local Henkel

After pixel implementation check with website Team that pixels are included in OneTrust

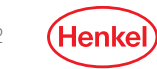

# AGENDA

## General overview of Tracking possibilities

- Google Ads– Connection with GA & Youtube Channel Connection
- Google Campaign Manager Floodlights

- Pixel implementation for external publishers
- Facebook Pixel implementation

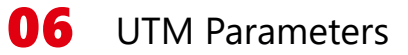

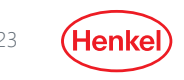

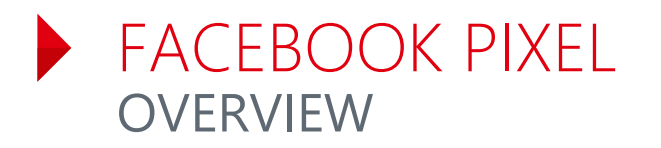

The Facebook pixel is an analytics tool that helps you understand what actions is your audience taking on your website as a results of your Facebook campaigns. Depending on the setup and your needs, it can provide:

- More data about the audience
- Optimize campaigns on valuable website actions.
   For example: purchase, newsletter signups, leads.
- Run remarketing campaigns

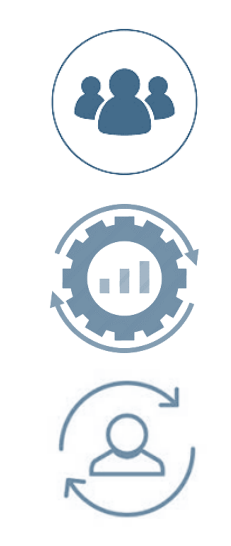

# HOW TO LEVERAGE THE FACEBOOK PIXEL USE CASE EXAMPLE

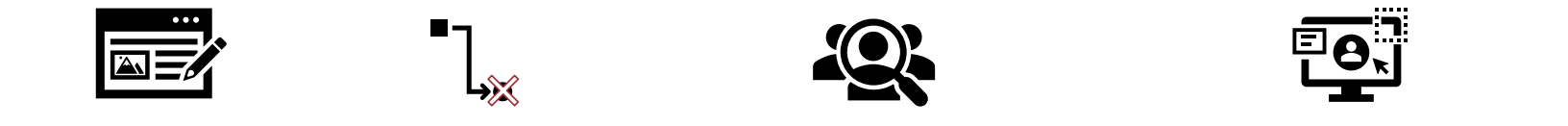

#### Midway Newsletter sign-up

User lands on your website where they sign-up for a newsletter.

#### Drop-off

The user does not complete the registration by confirming their email and opting in.

#### **Custom Audience**

We create an audience based on users who added their details to sign-up, while excluding those who finalised the registration by confirming their email.

#### **Remarketing Campaigns**

We create personalised ads that we show to these users to remind them to complete their newsletter sign-up and increase our Conversion Rate.

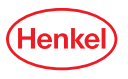

# SETUP TO LEVERAGE THE FACEBOOK PIXEL

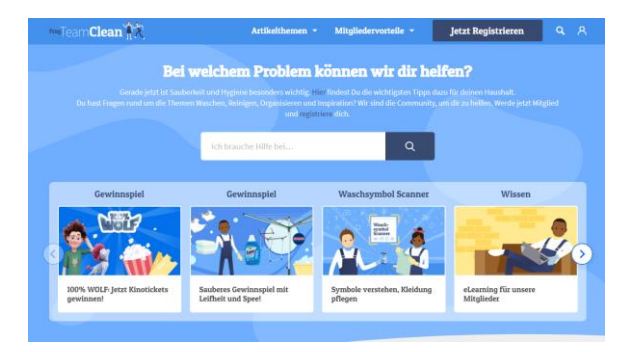

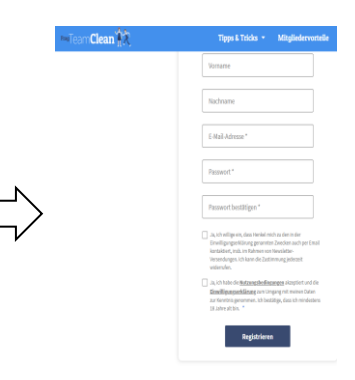

#### **Confirmation Mail**

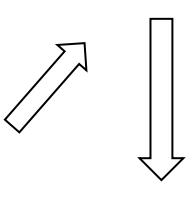

Standard Event generated:

**PageView** 

**Standard Event generated:** 

Lead

**Standard Event generated:** 

**Complete Registration** 

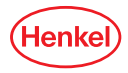

# FACEBOOK PIXEL TECHNICAL DEEP DIVE HOW IT WORKS

- Your agency will generate the Pixel Base code that allows FB to gather data from your website.
- According to your campaign needs, you can decide together what website actions the Pixel should track.
- These actions are called **Pixel Events.**

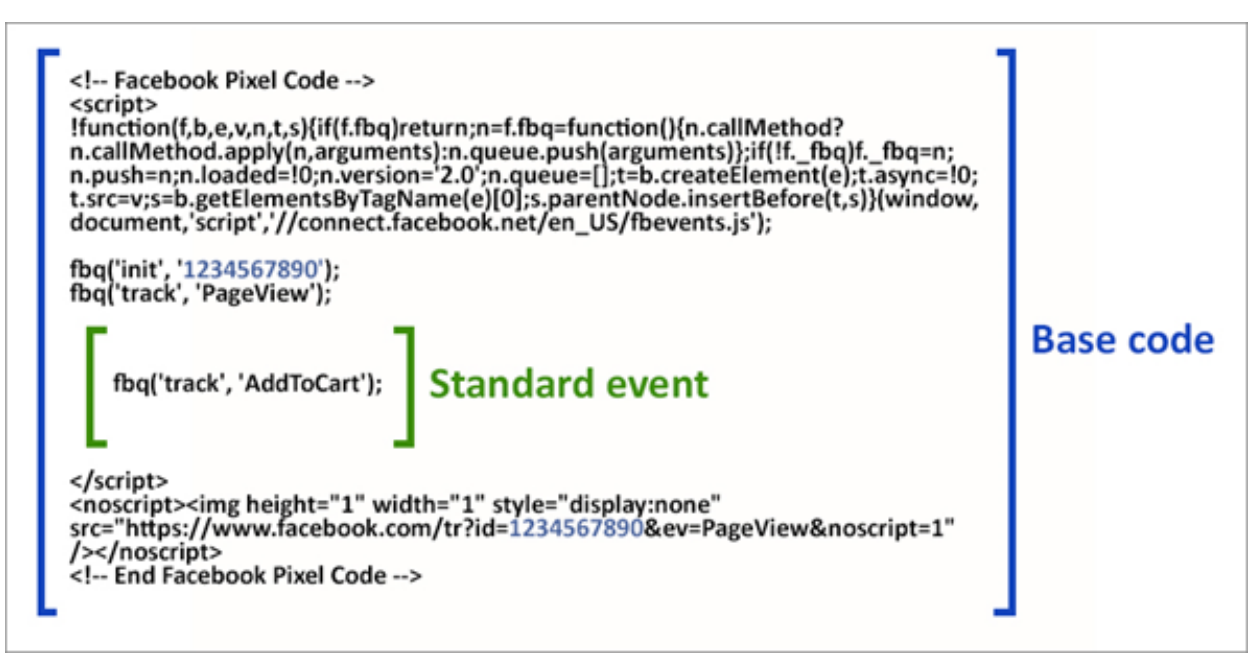

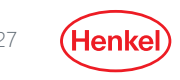

## • FACEBOOK EVENTS WHAT ACTIONS CAN THE PIXEL TRACK?

- Find the full list by clicking <u>here</u>.
- Always use Standard Events when possible. If you need to track another action, <u>Custom</u> <u>Events</u> are possible.

| Website action           | Description                                                                                                    | Initiate checkout  | The start of a checkout process. For example, clicking a Checkout button.                                                                                                    |  |
|--------------------------|----------------------------------------------------------------------------------------------------|--------------------|----------------------------------------------------------------------------------------------------|--|
| Add payment info         | The addition of customer payment<br>information during a checkout process. For<br>example, a person clicks on a button to save<br>their billing information.            | Lead               | A submission of information by a customer<br>with the understanding that they may be<br>contacted at a later date by your business.<br>For example, submitting a form or signing up<br>for a trial. |  |
| Add to cart              | The addition of an item to a shopping cart or<br>basket. For example, clicking an Add to Cart<br>button on a website.                                                   | Purchase           | The completion of a purchase, usually<br>signified by receiving order or purchase<br>confirmation, or a transaction receipt. For<br>example, landing on a Thank You or                              |  |
|                          | The addition of items to a wishlist. For                                                                                                    |                    | confirmation page.                                                                                                    |  |
| Add to wishlist          | Add to wishlist example, clicking an Add to Wishlist button on a website.                                                                                               |                    | The booking of an appointment to visit one of your locations.                                                                                                    |  |
| Complete<br>registration | A submission of information by a customer in<br>exchange for a service provided by your<br>business. For example, signing up for an                                     | Search             | A search performed on your website, app or<br>other property. For example, product or<br>travel searches.                                                                                           |  |
| Contact                  | email subscription. A telephone, SMS, email, chat or other type of contact between a customer and your                                                                  | Start trial        | The start of a free trial of a product or<br>service you offer. For example, trial<br>subscription.                                                                                                 |  |
| Customise product        | business. The customisation of products through a configuration tool or other application that vour business owns                                                       | Submit application | The submission of an application for a<br>product, service or programme that you<br>offer. For example, a credit card, educational<br>programme or job.                                             |  |
| Donate                   | The donation of funds to your organisation or cause.                                                                                                    | Subscribe          | The start of a paid subscription for a product<br>or service you offer.                                                                                                    |  |
| Find location            | When a person finds one of your locations<br>via web, with an intention to visit. For<br>example, searching for a product and finding<br>it at one of your local shops. | View content       | A visit to a web page you care about. For<br>example, a product or landing page. View<br>content tells you if someone visits a web<br>page's URL, but not what they do or see on<br>that web page.  |  |

(Henk

## HENKEL PROCESS STEP BY STEP STEPS THAT NEED TO BE FOLLOWED FOR FB PIXEL IMPLEMENTATION

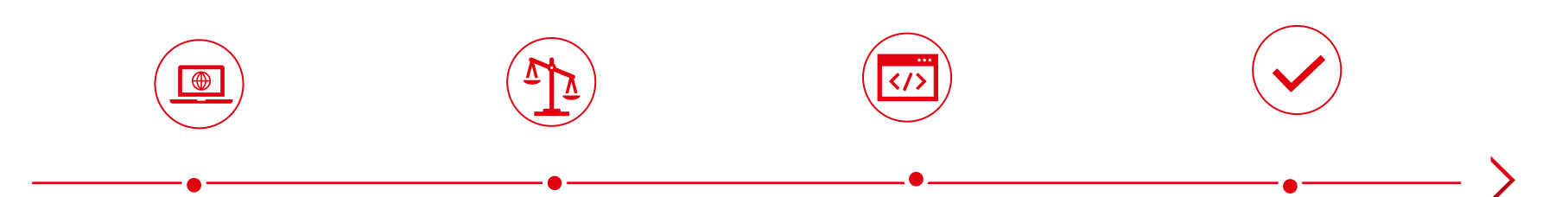

#### Identify Pixel Events

Media Agency/Local Henkel

Define which website actions you want to track based on FB's Standard Events list.

#### Legal Check

#### Local Henkel

Adapt the global disclaimer for facebook according to your local law, check with legal and implement it on the website.

#### Pixel Briefing Media Agency/Local Henkel

Brief the pixel implementation in TagManager at Torsten Senz (L) or Kamil Bodnar (B).

#### Consent Management

#### Local Henkel

After pixel implementation, check with website Team that pixels are included in OneTrust

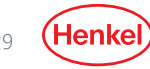

# AGENDA

## General overview of Tracking possibilities

- Google Ads– Connection with GA & Youtube Channel Connection
- Google Campaign Manager Floodlights

- Pixel implementation for external publishers
- Facebook Pixel implementation

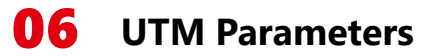

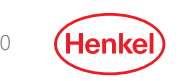

# INTRODUCING UTM PARA-METERS

## UTM ARE WEB TRACKING PARAMETERS USED FOR GOOGLE ANALYTICS

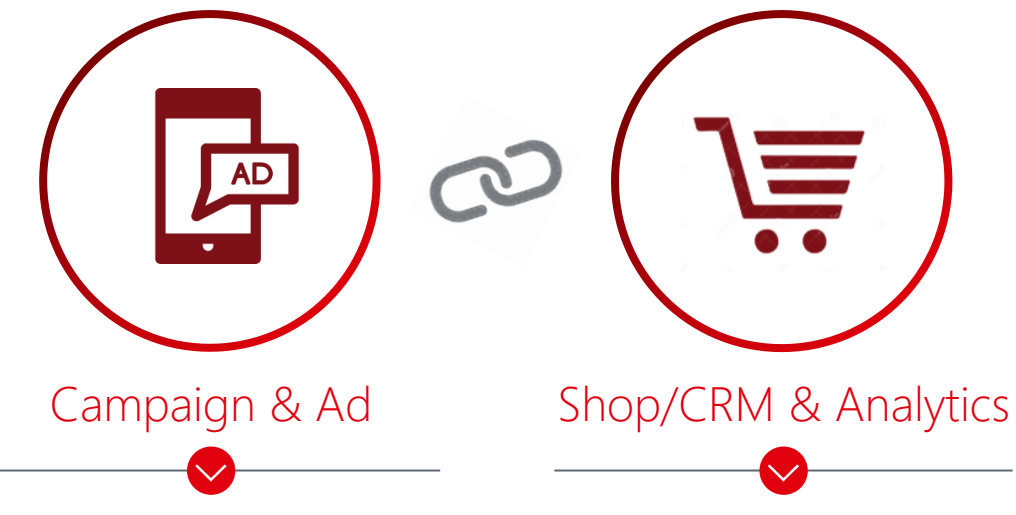

- Code snippet added to campaign URL
- Includes campaign details like media channel, asset, content info

- Allows to distinguish campaign in Shop/CRM's web analytics tool
- Use to identify top/low performing ads based on onsite sales/leads

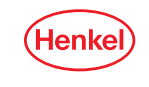

## USING UTM TRACKING PARAMETERS TRACK NON-GOOGLE CAMPAIGNS IN GOOGLE ANALYTICS

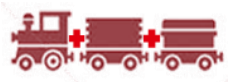

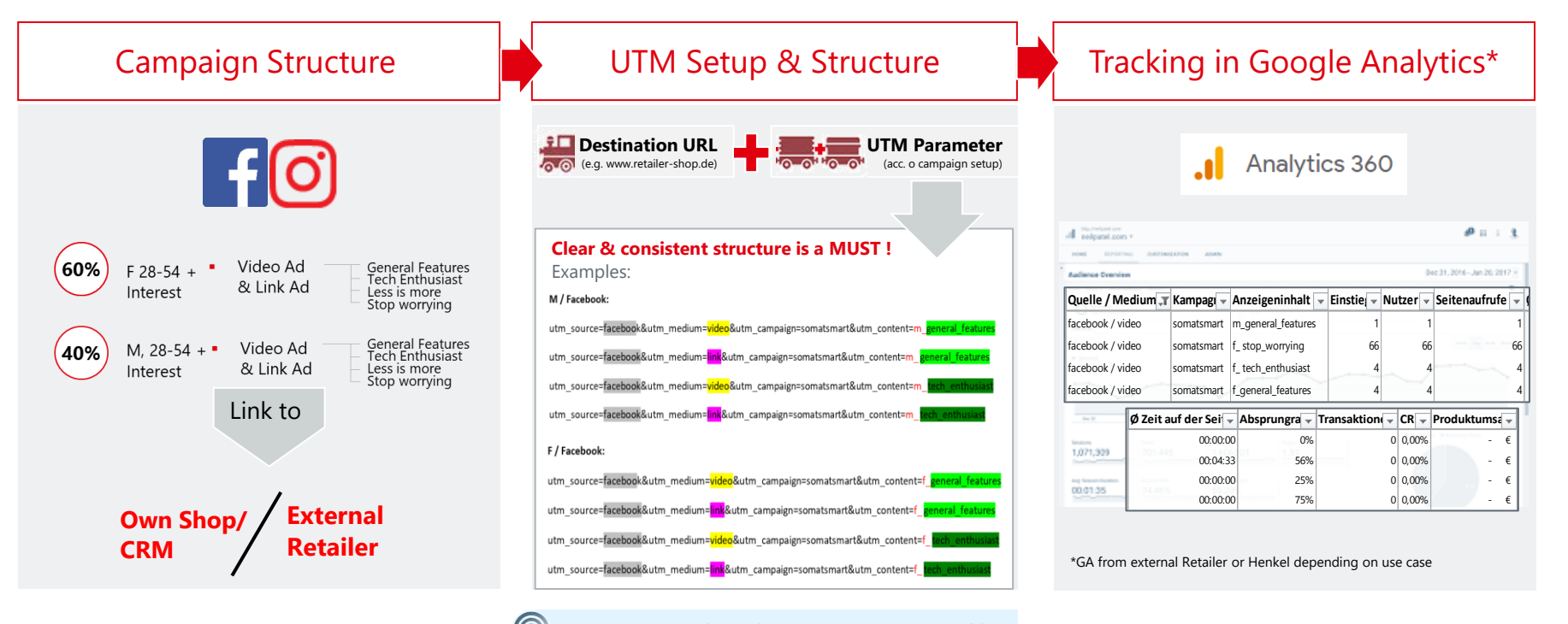

CLICK HERE: Google Analytics UTM Parameter Builder

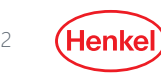

## USING UTM TRACKING PARAMETERS HACK: GOOGLE ANALYTICS UTM PARAMETER BUILDER TOOL

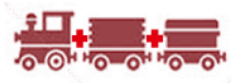

#### Campaign URL Builder

| ter the website l                                          | JRL and campaign information                                                                                            |                                   |
|------------------------------------------------------------|----------------------------------------------------------------------------------------------------|-----------------------------------|
| l out the required field<br>nerated for you. <i>Note</i> . | s (marked with *) in the form below, and once complete the<br>the generated URL is automatically updated as you make ch | ull campaign URL will b<br>anges. |
| * Website URL                                              | www.men-id.com/de                                                                                                    |                                   |
|                                                            | The full website URL (e.g. https://www.example.com )                                                                    |                                   |
| * Campaign Source                                          | facebook                                                                                                    |                                   |
|                                                            | The referrer: (e.g. google , newsletter )                                                                               |                                   |
| Campaign Medium                                            | video                                                                                                    |                                   |
|                                                            | Marketing medium: (e.g. [cpc], banner , email )                                                                         |                                   |
| * Campaign Name                                            | menid_launch                                                                                                    |                                   |
|                                                            | Product, promo code, or slogan (e.g. spring_sale )                                                                      |                                   |
| Campaign Term                                              | stories                                                                                                    |                                   |
|                                                            | Identify the paid keywords                                                                                              |                                   |
| Campaign Content                                           | lw                                                                                                    |                                   |
|                                                            | Use to differentiate ads                                                                                                |                                   |
| Share the gen                                              | erated campaign LIPI                                                                                                    |                                   |
| Share the gen                                              | crated campaign one                                                                                                    |                                   |
| Use this URL in any                                        | promotional channels you want to be associated with this cu                                                             | tom campaign                      |
| www.men-id.com/o<br>utm_source=facebo<br>_content=lw       | de?<br>ook&utm_medium=video&utm_campaign=menid_launch&uti                                                               | m_term=stories&utm                |
|                                                            |                                                                                                    |                                   |

**CLICK HERE:** Google Analytics UTM Parameter Builder

How to build & use UTM parameters:

- ✓ Step 1: enter website URL
- ✓ Step 2: define consistent logic to fill campaign parameters (e.g. local naming convention)
- ✓ **Step 3**: Review & copy generated campaign URL
- ✓ **Step: 4**: Use generated URL incl. UTM for ads
- Step 5: Check if campaign data is correctly shown in GA

Important: **define & keep** consistent logic for each parameter across all campaigns for accurate & clean data

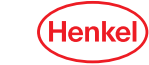

## IMPORTANT POINTS TO KEEP IN MIND SUMMARY

| 1. | Timings                       | <ul> <li>Plan around <u>2 weeks time</u> for pixel implementation.</li> </ul>                                                                                                    |
|----|-------------------------------|----------------------------------------------------------------------------------------------------|
| 2. | Connection of<br>Google Tools | <ul> <li>All Google connections* should allow import of campaign data excluding cost data.</li> </ul>                                                                            |
| 3. | Legal Check                   | <ul> <li>Get sure that disclaimers &amp; OneTrust are in place before the campaign starts.</li> </ul>                                                                            |
| 4. | Pixel Deletion                | <ul> <li>Run regular pixel audits &amp; data cross-checks between the tools.</li> <li>Let delete from Google Tag Manager the pixels that are not needed/used anymore.</li> </ul> |

34

# QUESTIONS?

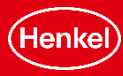

# THANK YOU

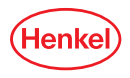

# APPENDIX

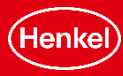

## YOUTUBE AUDIENCE ACTIVATION IN YT CAMPAIGNS YOUTUBE CHANNEL CONNECTION WITH GOOGLE ADS/DV360

### Link a YouTube channel YouTube channel $\bigotimes$ 13,400 subscribers, 308 videos Select channel owner I own this channel Someone else owns this channel Send a link request to the channel owner. Once the channel owner approves your request, it will appear in the "YouTube" section of your "Linked accounts." Email address of the channel owner Enter email address

✓ View request message

For **Youtube Audience activation** (e.g. Youtube channel followers, viewers of a specific video etc.)

- Step 1: Share the exact channel name with the agency
- **Step 2**: Agency sends a link request
- Step 3: Channel owner has to approve the request

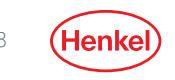